## SQLUpdate マニュアル

## 2022/07/27

## SQLUpdate について

本ツールは SQLServer2012 を SQLServer2014 にアップデートするためのツールです。

以下の手順でアップデートを行ってください。

- ※ 各作業中に Windows の警告メッセージが表示されることがありますが、全て OK で 許可してすすめてください。
- ※ 本作業を開始する前に必ず汎用ソフトを終了してください。
- 以下からファイルをダウンロードします。
   <a href="https://pakemoplus.jp/common/SQLUpdate.zip">https://pakemoplus.jp/common/SQLUpdate.zip</a>
- 2. ダウンロードしたファイルを解凍します。

※ 解凍場所はどこでも構いません。

3. Update.bat を実行します。

解凍したフォルダ内の Update.bat ファイルをダブルクリックして実行します。

| SQLEXPR_x86_JPN         | 2022/07/27 12:03 | ファイル フォルダー     |      |
|-------------------------|------------------|----------------|------|
| 📓 ConfigurationFile.ini | 2022/07/26 16:18 | 構成設定           | 5 KB |
| 💿 Update.bat            | 2022/07/26 15:00 | Windows バッチ ファ | 1 KB |

4. アップデートが完了するまで待機します。

| SQL Server 2014 へのアップグレード - □ × アップグレードの進行状況     セットアップ ファイルのインストール アップグレードの進行状況     Install_sql_engine_core_shared_Cpu32_Action : Write_NativeImage_32. Generating Native Images     XA(N) > キャンセル ヘルブ                                                          |                           |                                                                                     |          |     |   |
|----------------------------------------------------------------------------------------------------|---------------------------|-------------------------------------------------------------------------------------|----------|-----|---|
| アップグレードの進行状況         セットアップファイルのインストール<br>アップグレードの進行状況         Install_sql_engine_core_shared_Cpu32_Action : Write_NativeImage_32. Generating Native Images         Install_sql_engine_core_shared_Cpu32_Action : Write_NativeImage_32. Generating Native Images | SQL Server 2014 へのアップグレード |                                                                                     | -        |     | × |
| セットアップファイルのインストール<br>アップグレードの進行快況<br>Install_sql_engine_core_shared_Cpu32_Action : Write_NativeImage_32. Generating Native Images                                                                                                    | アップグレードの進行状況              |                                                                                     |          |     |   |
| アップグレードの進行状況<br>Install_sql_engine_core_shared_Cpu32_Action : Write_NativeImage_32. Generating Native Images<br>友人(N) > キャンセル ヘルプ                                                                                                    | セットアップ ファイルのインストール        |                                                                                     |          |     |   |
| Install_sql_engine_core_shared_Cpu32_Action : Write_NativeImage_32. Generating Native Images<br>次へ(N) > キャツセル ヘルプ                                                                                                    | アップグレードの進行状況              |                                                                                     |          |     |   |
| 次へ(N) > キャンセル ヘルプ                                                                                                    |                           | Install_sql_engine_core_shared_Cpu32_Action : Write_NativeImage_32. Generating Nati | ive Imag | es  |   |
| 次へ(N) > キャンセル へルプ<br>。                                                                                                    |                           |                                                                                     |          |     |   |
| 次へ(N) > キャンセル へルプ<br>。                                                                                                    |                           |                                                                                     |          |     |   |
| 次へ(N) > キャンセル <b>ヘルオ</b>                                                                                                    |                           |                                                                                     |          |     |   |
| 次へ(N) > キャンセル へル <b>ノ</b>                                                                                                    |                           |                                                                                     |          |     |   |
| 次ハ(N) > キャンセル <b>ヘルブ</b>                                                                                                    |                           |                                                                                     |          |     |   |
| 次ハ(N) > キャンセル ヘルプ<br>。                                                                                                    |                           |                                                                                     |          |     |   |
| 次へ(N) > キャンセル へルプ<br>。                                                                                                    |                           |                                                                                     |          |     |   |
| 次へ(N) > キャンセル <b>ヘルプ</b>                                                                                                    |                           |                                                                                     |          |     |   |
| 次へ(N) > キャンセル <b>ヘルブ</b>                                                                                                    |                           |                                                                                     |          |     |   |
| 次へ(N) > キャンセル <b>ヘルブ</b>                                                                                                    |                           |                                                                                     |          |     |   |
| 次へ(N) > キャンセル ヘルプ                                                                                                    |                           |                                                                                     |          |     |   |
| 次へ(N) > キャンセル ヘルプ                                                                                                    |                           |                                                                                     |          |     |   |
|                                                                                                    |                           | 次へ(N) > キャンセル                                                                       | V        | ヘルプ |   |

- ※ 経過画面が表示されますが特に作業はありません。
- 5. 完了

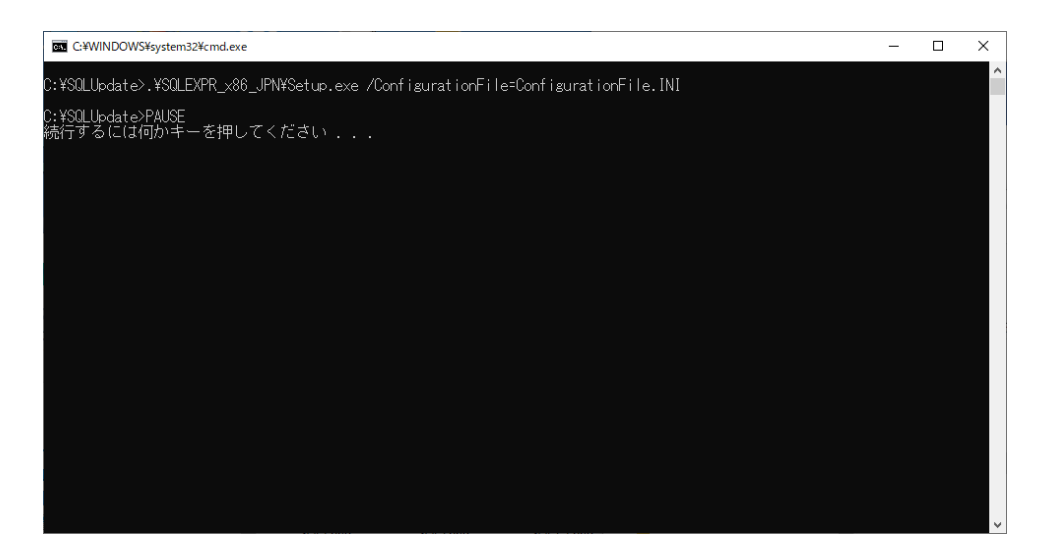

上記画面が表示されたらアップデート完了ですので右上のバツボタンで画面を閉じてくだ さい。 6. 最後に

アップデートが完了しますと、ダウンロードしたファイル、解凍したフォルダは不要 となりますので削除してください。

またアップデートが完了しても下記画面のように一部古い SQLServer のプログラムが 残ることがあります。

| 👩 プログラムと機能                                 |                                                                      |                       |            |         |                      | - 0 | × |
|--------------------------------------------|----------------------------------------------------------------------|-----------------------|------------|---------|----------------------|-----|---|
| ← → × ↑ 👩 > コントロールパネル > プログラム > プログラムと機能 🗸 |                                                                      |                       |            |         | · <b>ひ</b> プログラムと機能の | )検索 | Q |
| コントロール パネル ホーム                             | プログラムのアンインストールまたは変更                                                  |                       |            |         |                      |     |   |
| インストールされた更新プログラムを<br>表示                    | プログラムをアンインストールするには、一覧からプログラムを選択して [アンインストール]、[変更]、または [修復] をクリックします。 |                       |            |         |                      |     |   |
| 💡 Windows の機能の有効化または                       |                                                                      |                       |            |         |                      |     |   |
| 無効化                                        | 整理 ▼                                                                 |                       |            |         |                      |     | ? |
|                                            | 名前                                                                   | 発行元                   | インストール日    | サイズ     | バージョン                |     |   |
|                                            | Microsoft ODBC Driver 11 for SQL Server                              | Microsoft Corporation | 2022/07/25 | 2.47 MB | 12.0.2000.8          |     |   |
|                                            | 📑 Microsoft SQL Server 2008 セットアップ サポート ファイル                         | Microsoft Corporation | 2022/07/26 | 31.7 MB | 10.3.5500.0          |     |   |
|                                            | Microsoft SQL Server 2012 Native Client                              | Microsoft Corporation | 2022/07/25 | 3.72 MB | 11.4.7001.0          |     |   |
|                                            | 🚦 Microsoft SQL Server 2012 Transact-SQL ScriptDom                   | Microsoft Corporation | 2022/07/25 | 4.61 MB | 11.4.7001.0          |     |   |
|                                            | Microsoft SQL Server 2014                                            | Microsoft Corporation | 2022/07/26 |         |                      |     |   |
|                                            | Microsoft SQL Server 2014 Transact-SQL ScriptDom                     | Microsoft Corporation | 2022/07/26 | 6.18 MB | 12.0.2000.8          |     |   |
|                                            | 🗍 Microsoft SQL Server 2014 セットアップ (日本語)                             | Microsoft Corporation | 2022/07/26 | 51.0 MB | 12.0.2000.8          |     |   |
|                                            | Microsoft Visual C++ 2008 Redistributable - x86 9.0.3                | Microsoft Corporation | 2021/03/05 | 10.1 MB | 9.0.30729.4148       |     |   |
|                                            | Microsoft Visual C++ 2010 x86 Redistributable - 10.0                 | Microsoft Corporation | 2021/03/05 | 11.1 MB | 10.0.40219           |     |   |
|                                            | 🔀 Microsoft Visual J# 2.0 再頒布可能パッケージ                                 | Microsoft Corporation | 2022/07/25 |         |                      |     |   |
|                                            | Microsoft VSS Writer for SQL Server 2014                             | Microsoft Corporation | 2022/07/26 | 2.28 MB | 12.0.2000.8          |     |   |
|                                            | 🚦 SQL Server 2014 用 SQL Server Browser                               | Microsoft Corporation | 2022/07/26 | 9.27 MB | 12.0.2000.8          |     |   |
|                                            | Update for Windows 10 (KB4480730)                                    | Microsoft Corporation | 2022/07/25 | 754 KB  | 2.55.0.0             |     |   |
|                                            | VMware Tools                                                         | VMware, Inc.          | 2021/03/05 | 56.4 MB | 10.0.10.4301679      |     |   |
|                                            |                                                                      |                       |            |         |                      |     |   |
|                                            |                                                                      |                       |            |         |                      |     |   |
|                                            | 現在インストールされているプログラム 合計サ                                               | トイズ: 572 MB           |            |         |                      |     |   |
|                                            | 15 個のプログラムがインストールされています                                              |                       |            |         |                      |     |   |
|                                            |                                                                      |                       |            |         |                      |     |   |

こちらも削除していただいて問題ありません。

なお本ツールを複数回実行してもエラーは発生しません。